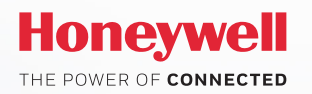

Inbraakoplossingen

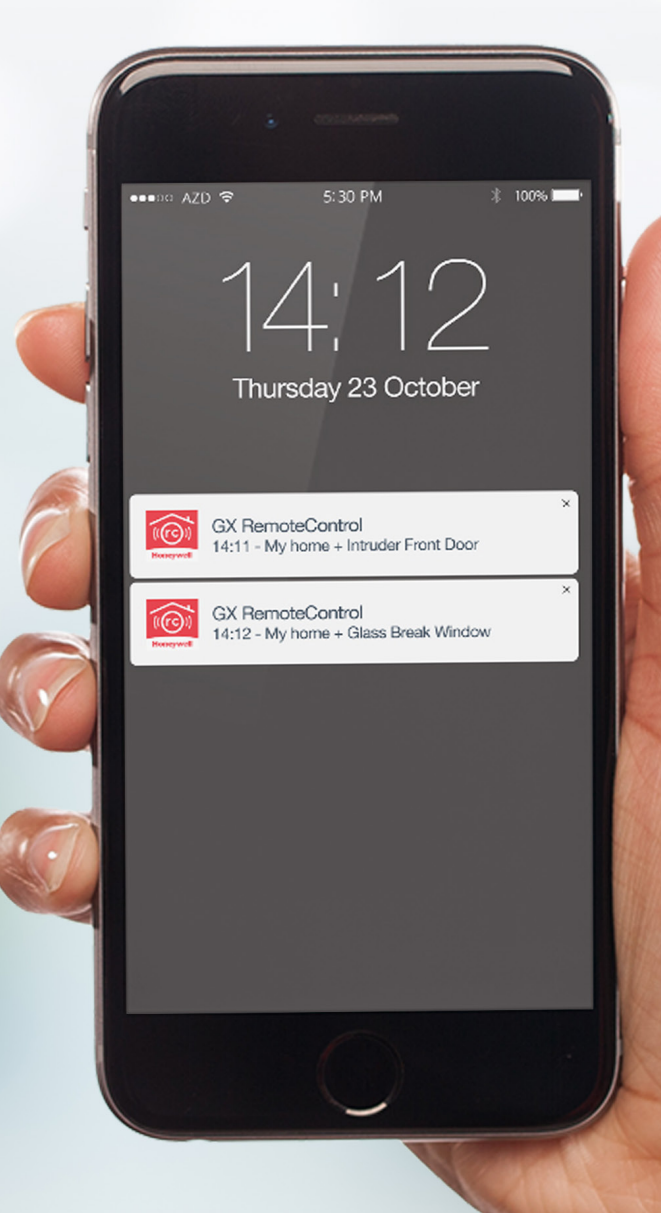

# Activatiehandleiding GX Remote Control Push Notification

## Site-login via App

| 1 |                                  |   |  |
|---|----------------------------------|---|--|
|   | 0                                |   |  |
| [ | 예비 🗋 🛜 🔐 🔳 959 AM<br>Select Site |   |  |
| [ | My business                      |   |  |
|   | 📎 Home                           |   |  |
|   | Parents' house                   |   |  |
|   |                                  |   |  |
|   |                                  | ŀ |  |
|   |                                  |   |  |
|   | Add New Site                     |   |  |
|   |                                  |   |  |

Verbind met de Galaxy-centrale naar keuze

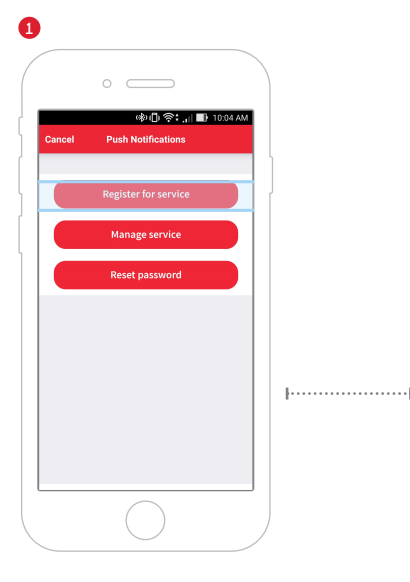

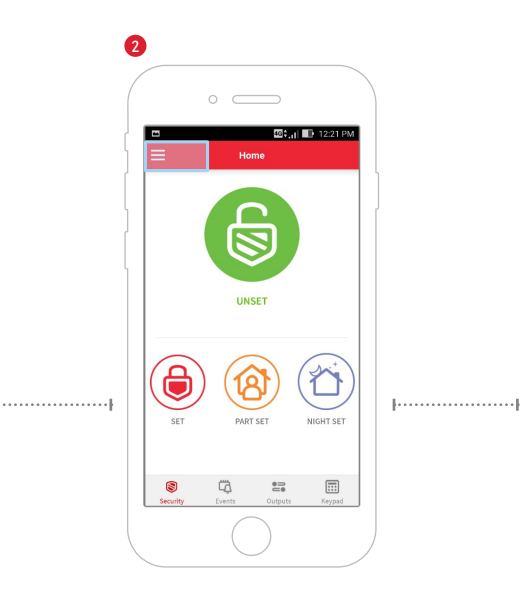

Klik op 'Set Up' (links bovenin)

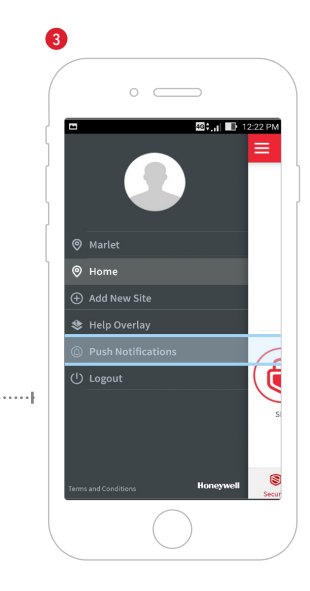

Klik op 'Push Notification'

|          | 0                              |    |
|----------|--------------------------------|----|
| Cancel   | ঞ্জাটা 奈<br>Register for servi | ce |
| Email /  | Address                        |    |
| Passw    | ord                            |    |
| Verify I | Password                       |    |
| Bnter C  | Ragene 💿                       |    |
| A        | so create panel account        |    |
|          | Register                       |    |
|          | $\bigcirc$                     |    |

# Eenmalige registratie voor Push

3 opties:

- Register for Service (indien u nog geen account heeft)
- Manage service
- Reset password

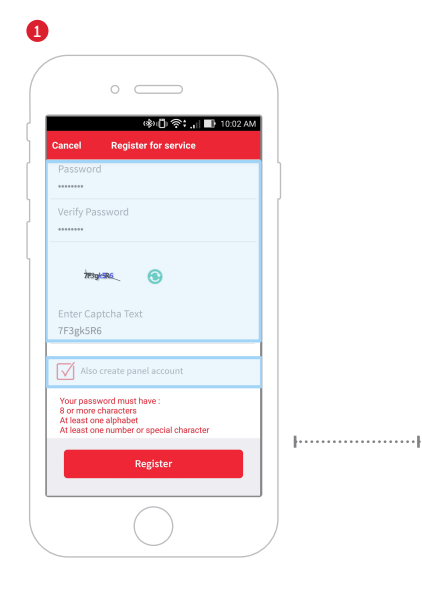

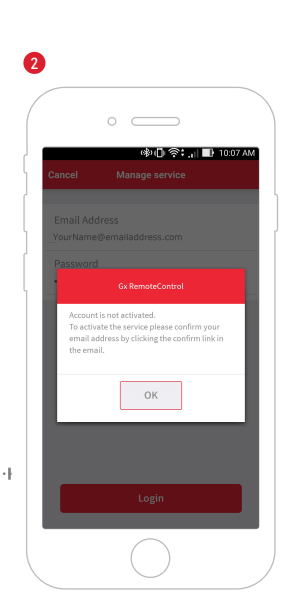

# **Selecteer Register for Service**

- Maak een server-account aan (e-mail en wachtwoord)
- Vink 'Also create panel account' aan
- U ontvangt een bevestigingsmail
- BELANGRIJK: Klik op de bevestigingslink in de e-mail

### Activeren van GX Remote Control Push Notification

| د<br>به ال ۲۰۰۵ کو در از ۲۰۰۵ کو در از ۲۰۰<br>در از ۲۰۰۵ کو در از ۲۰۰۵ کو در ا<br>در از ۲۰۰۵ کو در از ۲۰۰۵ کو در از ۲۰۰۵ کو در از ۲۰۰۵ کو در از ۲۰۰۵ کو در از ۲۰۰۵ کو در از ۲۰۰۵ کو در از ۲۰۰۵ کو در از ۲۰۰۵ کو در از ۲۰۰۵ کو در از ۲۰۰۵ کو در از ۲۰۰۵ کو در از ۲۰۰۵ کو در از ۲۰۰۵ کو در از ۲۰۰۵ کو در از ۲۰۰۵ کو در از ۲۰۰ |  | 2<br>I I I I I I I I I I I I I I I I I I I |                                                                                                 |
|----------------------------------------------------------------------------------------------------|--|--------------------------------------------|-------------------------------------------------------------------------------------------------|
|                                                                                                    |  |                                            | Centrale-account aanmaken  Geef de centrale een naam*                                           |
|                                                                                                    |  | Create                                     | *NB: Deze naam dient identiek te zijn aan de<br>naam van de bij de site-login gekozen centrale! |

1

| Successfully registered and<br>created a panel account for Home.<br>Account Number<br>000469<br>Destination IP<br>15.2194,72.102:10000 | Cancel                 | Create panel account                          |
|----------------------------------------------------------------------------------------------------|------------------------|-----------------------------------------------|
| Successfully registered and created a panel account for Home. Account Number 000469 Destination IP 152.194.72.102:10000                |                        |                                               |
| Account Number<br>000469<br>Destination IP<br>152.194.72.102:10000                                                                     | Successfu<br>created a | lly registered and<br>panel account for Home. |
| 000469<br>Destination IP<br>152.194.72.102:10000                                                                                       | Account N              | umber                                         |
| Destination IP<br>152.194.72.102:10000                                                                                                 | 000469                 |                                               |
| 152.194.72.102:10000                                                                                                    | Destinatio             | in IP                                         |
|                                                                                                    | 152.194.7              | 2.102:10000                                   |
|                                                                                                    |                        |                                               |
|                                                                                                    |                        |                                               |
|                                                                                                    |                        |                                               |
|                                                                                                    |                        |                                               |
|                                                                                                    |                        |                                               |
|                                                                                                    |                        |                                               |
|                                                                                                    |                        | 01                                            |
|                                                                                                    |                        | ок                                            |

# De App genereert een 'Account Number' en 'Destination IP'

- Neem contact op met uw beveiligingsinstallateur
- Geef Account Number en Destination IP door aan uw installateur, opdat deze in uw Galaxy-centrale geprogrammeerd kunnen worden

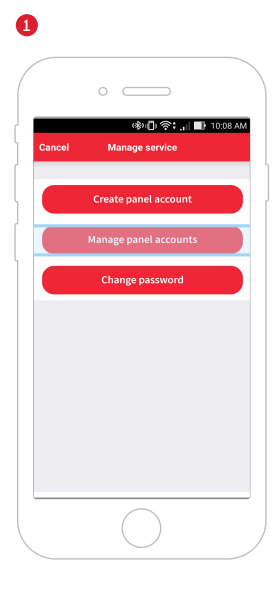

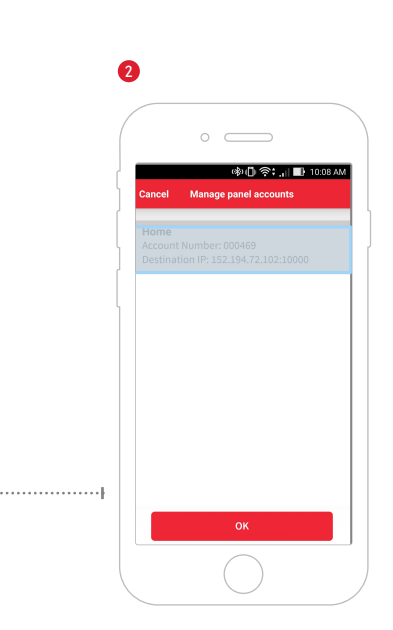

#### **Toevoegen van Mobiele Device**

- Selecteer 'Manage Service'
- Log in met uw persoonlijke account
- Selecteer 'Manage panel accounts'
- Selecteer de centrale naar keuze Klik 'OK'

### Activeren van GX Remote Control Push Notification

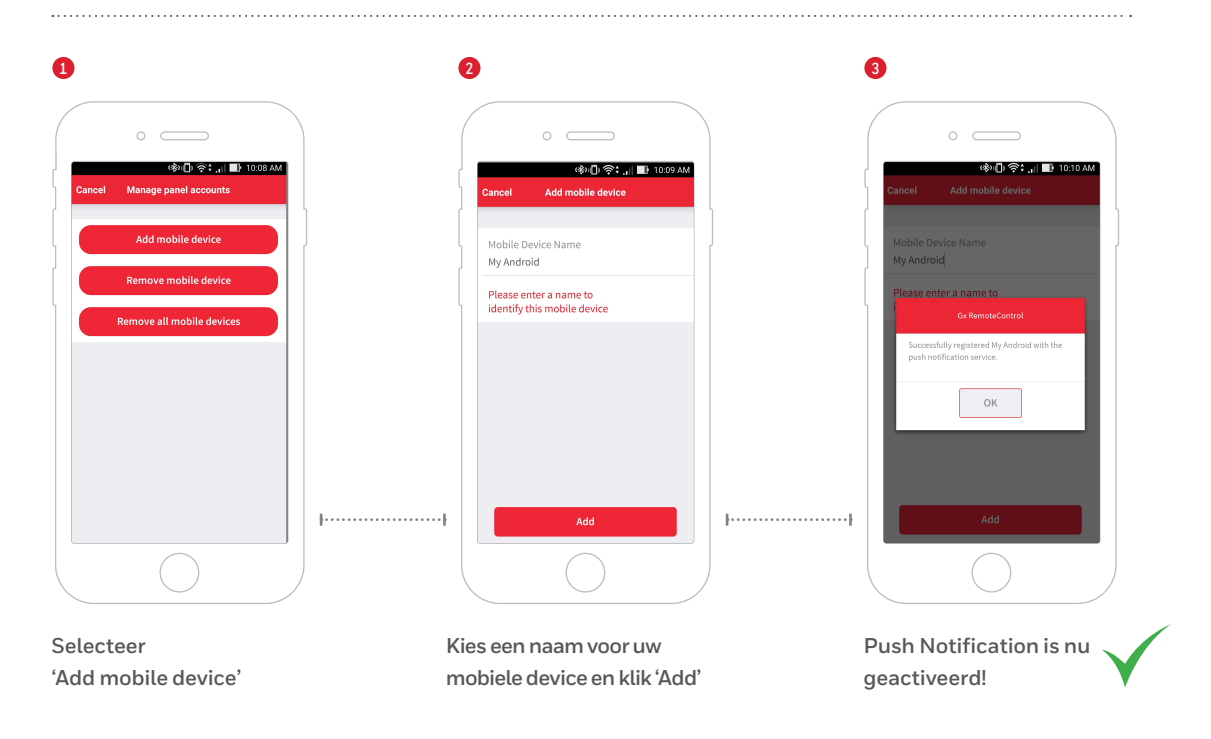

Geef Push aan uw Galaxy-oplossing!

Scan de QR-code voor de gratis GX Remote Control App v3.0

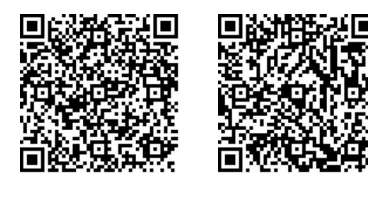

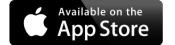

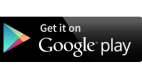

#### Voor meer informatie

www.honeywell.com/security/nl

#### **Honeywell Security and Fire**

Amperestraat 41 1446 TR Purmerend Nederland Tel: +31 (0)299 410 200

GX Remote Control | 05/17 © 2017 Honeywell International Inc.

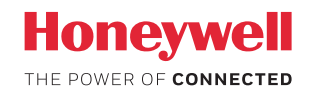